## WXT | ROI Guide

- 1. Visit manager.wildlifexteam.com/manager/ and login using your unique username and password.
- 2. Your screen will populate CALL DATA for 'All Time'. To change this date range, select one of the following preset date ranges, or select "Custom" to enter your own.
  - a. Today
  - b. Last 7 Days
  - c. Last Month
- 3. Select the link 'Listen' to hear the recording of that specific call. This is important to check the quality of the lead. Any discrepancy should be reported to FPC immediately.
- 4. Select 'PPC' to view stats from your campaign, as well as the total form submissions you have received in that date range.
- 5. Select 'SEO' to view website analytics.
- 6. Do you have access to multiple offices? Select from the dropdown in the header.

| WILDLIF        | Fam                    |        | Dom        | ain:               |         | Content l<br>etest Log Ou | Management Syste<br>ut Change Passwor |
|----------------|------------------------|--------|------------|--------------------|---------|---------------------------|---------------------------------------|
| Administration | Home / Analytics       |        |            |                    |         |                           |                                       |
| Analytics      | NOW SHOWING: CALL DATA |        |            |                    |         |                           |                                       |
|                |                        |        | CALL DATA  | PPC SEO All Time F | tefresh |                           |                                       |
|                |                        |        |            | Total Calls        |         |                           |                                       |
|                | DATE & TIME            | SOURCE | TRACKING # | CALL DETAILS       | NUMBER  | LENGTH                    | RECORDING                             |
|                |                        |        |            |                    |         |                           |                                       |